# Juno

# Juno<sup>™</sup> Portable Handheld Video Magnifier with OCR and Touch

# **Quick Start**

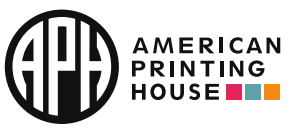

All Rights Reserved.

www.APH.org

Catalog number 1-00380-00

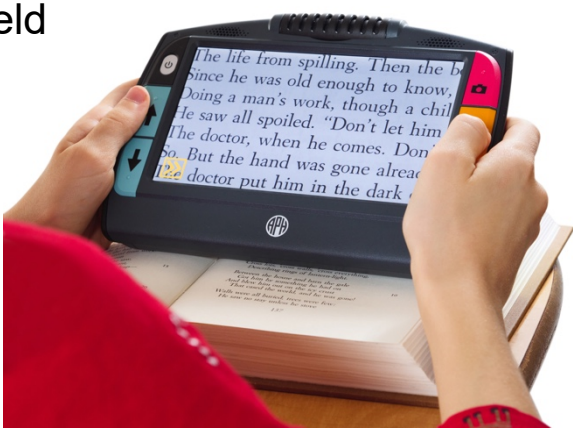

UDC-02332 Rev. A

## **Charging Juno**

Begin charging Juno before first use. When the light on the left side of the device is red, the battery needs to be charged. You can use the device for about three hours once the battery is fully charged. The charging LED light will turn green when the battery is charged.

To charge Juno:

- 1. Insert the USB Type C cable into the USB-C slot on the left side of the device.
- 2. Attach the power adapter to the USB-C cable, and plug the power adapter into an electrical outlet. You can alternately insert the cable into a computer without using the adapter, but this charging method is slower.

- 3. Power on Juno by pressing the white Power button . You can work when the LED is solid red, which means that the battery is charging. However, you should leave it plugged in until the light turns green. The image on the following page is a view of the back and left sides of the device.
- 4. Begin using Juno. Go to the next section, "First Use."

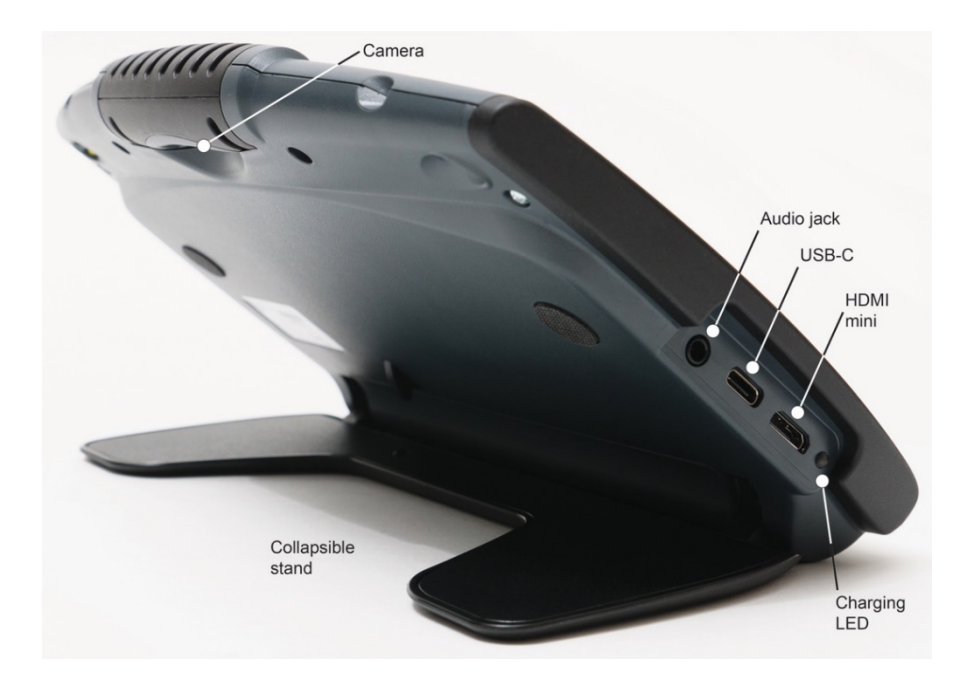

## First Use

The first time you use Juno, you must follow these steps. You cannot exit once you start these steps and cannot use the device until you complete them. However, you can change these settings later if needed.

- 1. Plug in and power on Juno. See the previous section, "Charging Juno."
- 2. On the **Select Juno Voice**, tap to select a female or male voice to narrate as you navigate Juno. Only English is available.
- 3. Tap the **Next** button **I**. The **Select Date** screen is displayed.

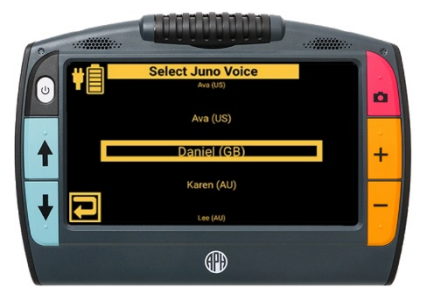

4. Swipe up or down in each column and tap to select the month, day, and year. Tap the

**Previous** button to return to the previous screen.

- 5. Tap the **Next** button **I**. The **Select Time** screen is displayed.
- 6. Swipe up or down in each column and tap to select hours, minutes, and AM or PM.
- 7. Tap the **Next** button to complete the setup. The Live view is displayed. Refer to the *Juno User Guide* for step-by-step instructions.

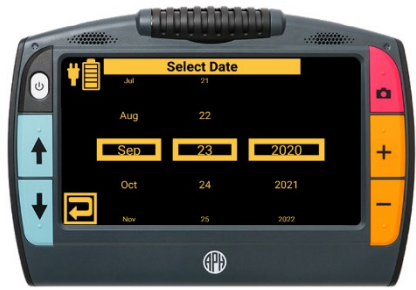

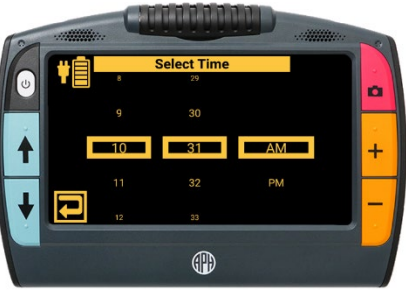

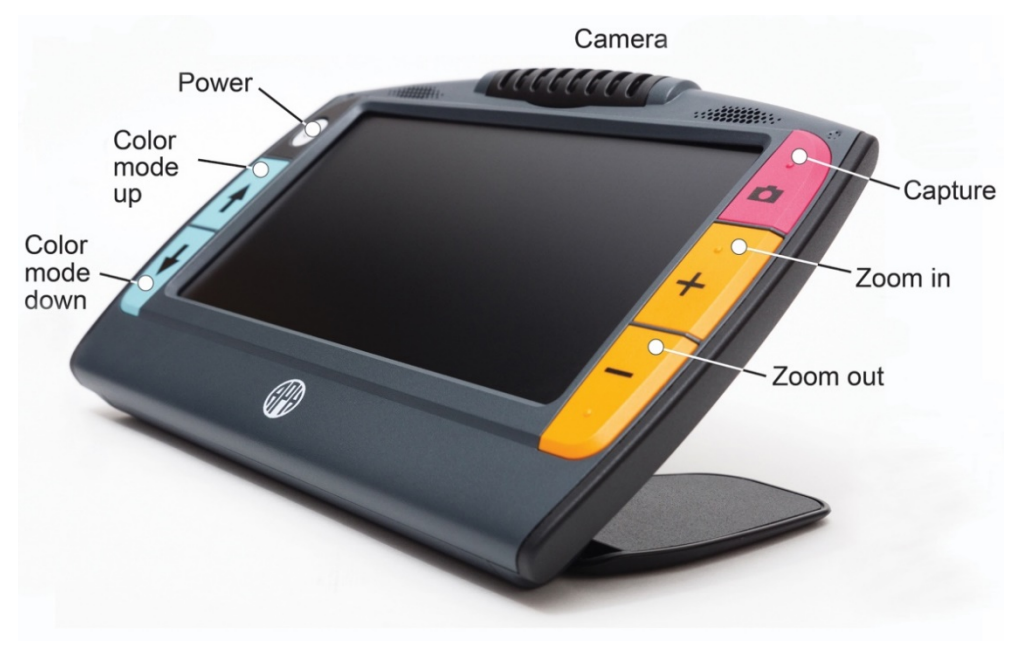

### **Hardware Buttons**

See the Juno User Guide for more information about the hardware buttons.

| Button | Name          | Color | Location                 | Description                                                                                 |
|--------|---------------|-------|--------------------------|---------------------------------------------------------------------------------------------|
| G      | Power         | White | Top left                 | Press to power on the device.<br>Short press to put on standby.<br>Long press to power off. |
| ↑ ↓    | Color<br>Mode | Blue  | Middle and<br>lower left | Press to cycle through true color, grayscale, and 22 high contrast color combinations.      |

| Button | Name           | Color  | Location                  | Description                                                                                                    |
|--------|----------------|--------|---------------------------|----------------------------------------------------------------------------------------------------|
|        | Capture        | Red    | Top right                 | Press to capture a snapshot or<br>go to live view. Optionally save<br>a capture, recognize text, and<br>read or listen to the text.                                  |
| + -    | Zoom<br>in/out | Yellow | Middle and<br>lower right | Press and hold for continuous<br>zoom, press and release to<br>incrementally zoom, or pinch<br>and zoom on touch screen to<br>increase or decrease<br>magnification. |

## **Button Bars on the Screen**

Tap the **Restore** button **w** in the lower left corner of the screen to display the button bars on the left and right sides of the screen.

Tap the **Hide** button **button** to no longer display the button bars.

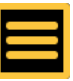

Main Menu

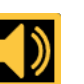

Volume and Speech Rate

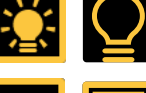

LED Lights On and Off Toggle

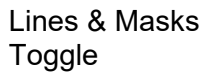

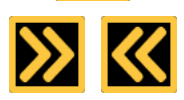

Restore & Hide Button Bars

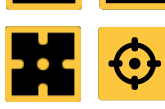

Focus Unlocked & Locked Toggle

## Main Menu Structure

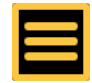

See the Juno User Guide for features associated with these menus.

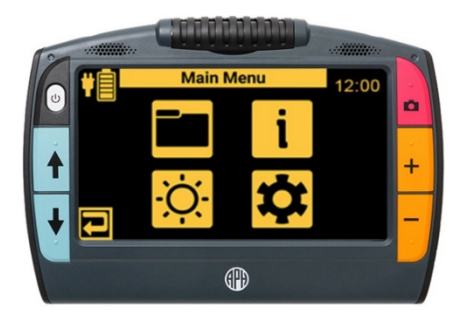

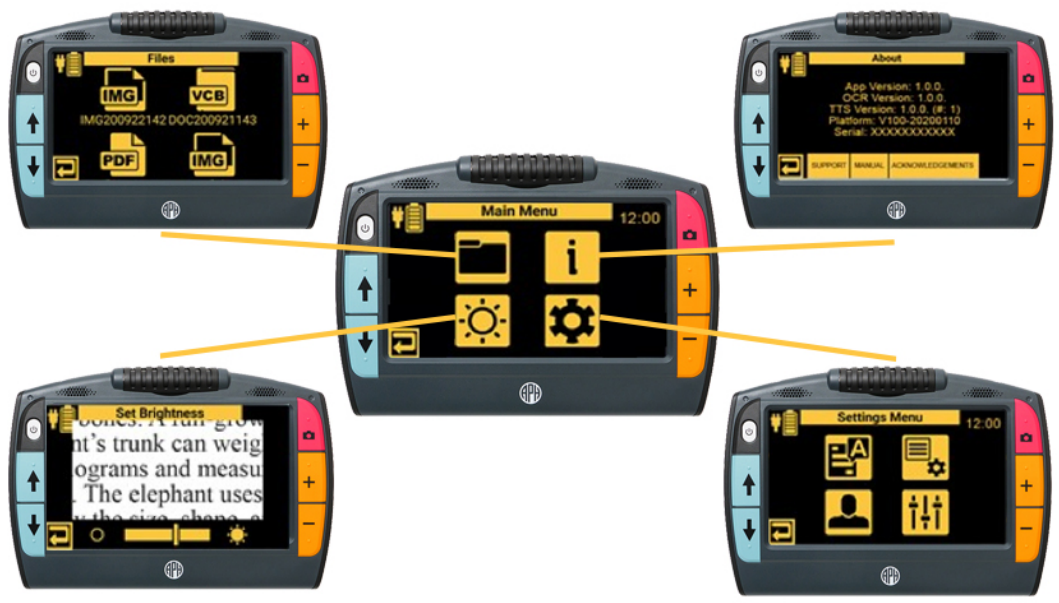

#### **Files Menu**

File Information screen

Edit screen

Record Audio Tag screen

Transfer screen

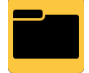

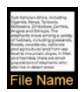

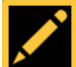

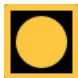

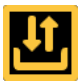

#### About Menu

Support screen

Acknowledgements screen

Juno User Guide

Support Acknowledgements Manual

#### **Brightness Menu**

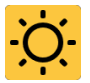

#### Settings Menu

\$

The **Settings** menu has four sub-menus, as shown on the following pages:

- Reading Settings
- Menu Settings
- User Settings
- System Settings

**Reading Settings Menu** 

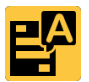

Viewing Modes screen

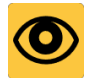

Default viewing mode (top right button)

Image mode

Teleprompter mode

Ticker Tape mode

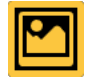

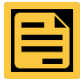

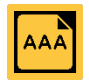

Viewing Modes screen (continued)

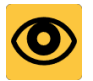

#### Default highlighting mode (bottom right button)

Boxed

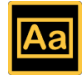

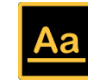

Underlined

Select Reading Language screen

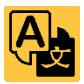

#### **Menu Settings Menu**

Talking Menu screen

Voice Selection screen

Color Theme screen

Font Size screen

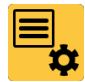

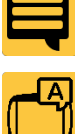

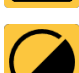

T

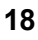

#### **User Settings Menu**

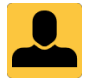

Color Modes screen

Standby Time screen

Juno Storage screen

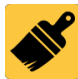

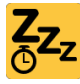

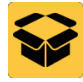

#### System Settings Menu

Time & Date screen

Default Save Types screen

Update Juno screen

Reset All Settings screen

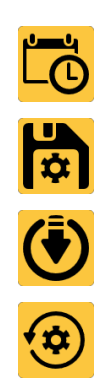

ţţţ